# Návod k použití

# MONITORLINE UHD 49/55

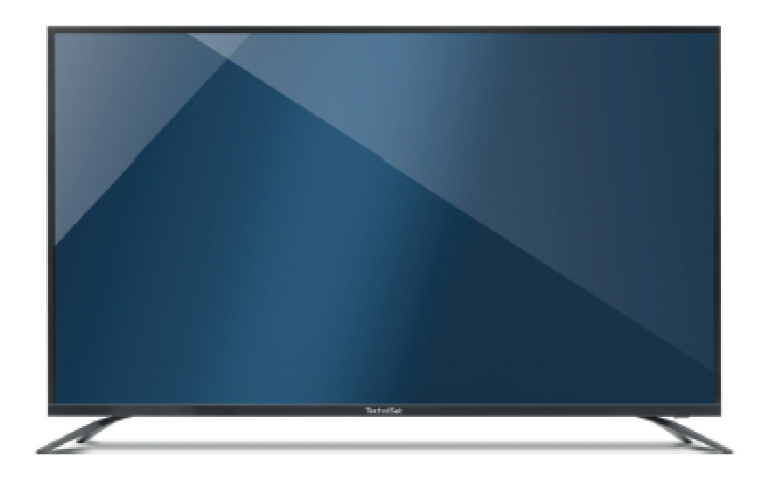

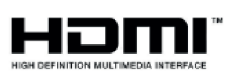

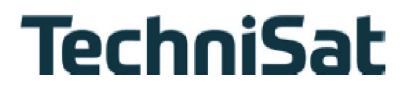

## 1 Vyobrazení

### 1.1 Dálkové ovládání

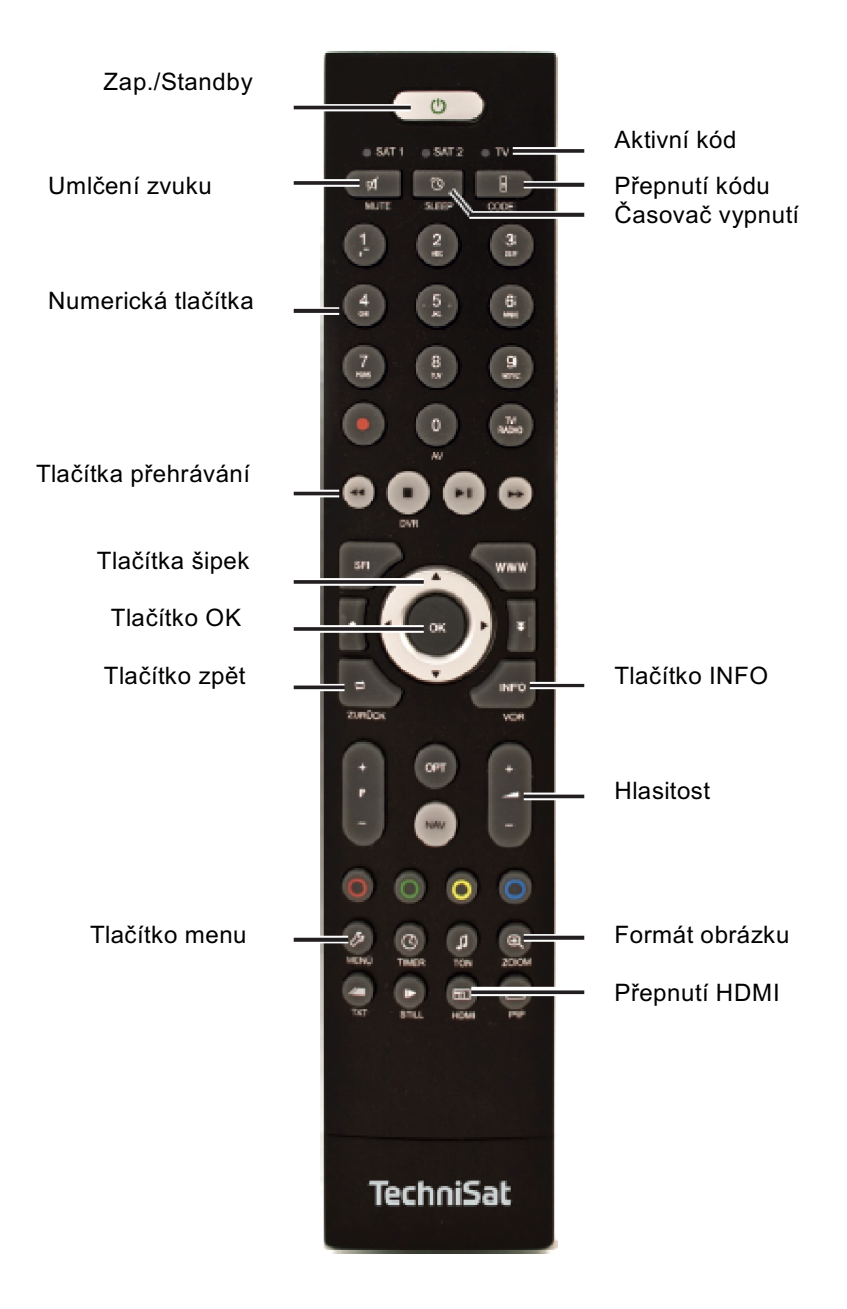

\* Jsou popsána pouze ta tlačítka, která se používají pro řízeni MONITORLINE.

Přepnutí kódu: Chcete-li přepnout kód dálkového ovládání abyste , např. obsluhovali satelitní přijímač TechniSat, držte stlačené tlačítko **CODE** a stiskněte zároveň tlačítko **OK**. Dioda LED na dálkovém ovládání ukazuje právě aktivní kód. Stiskněte tlačítko **OK** vícekrát, abyste aktivní kód přepnuli.

## 1.2 Náhled na přístroj

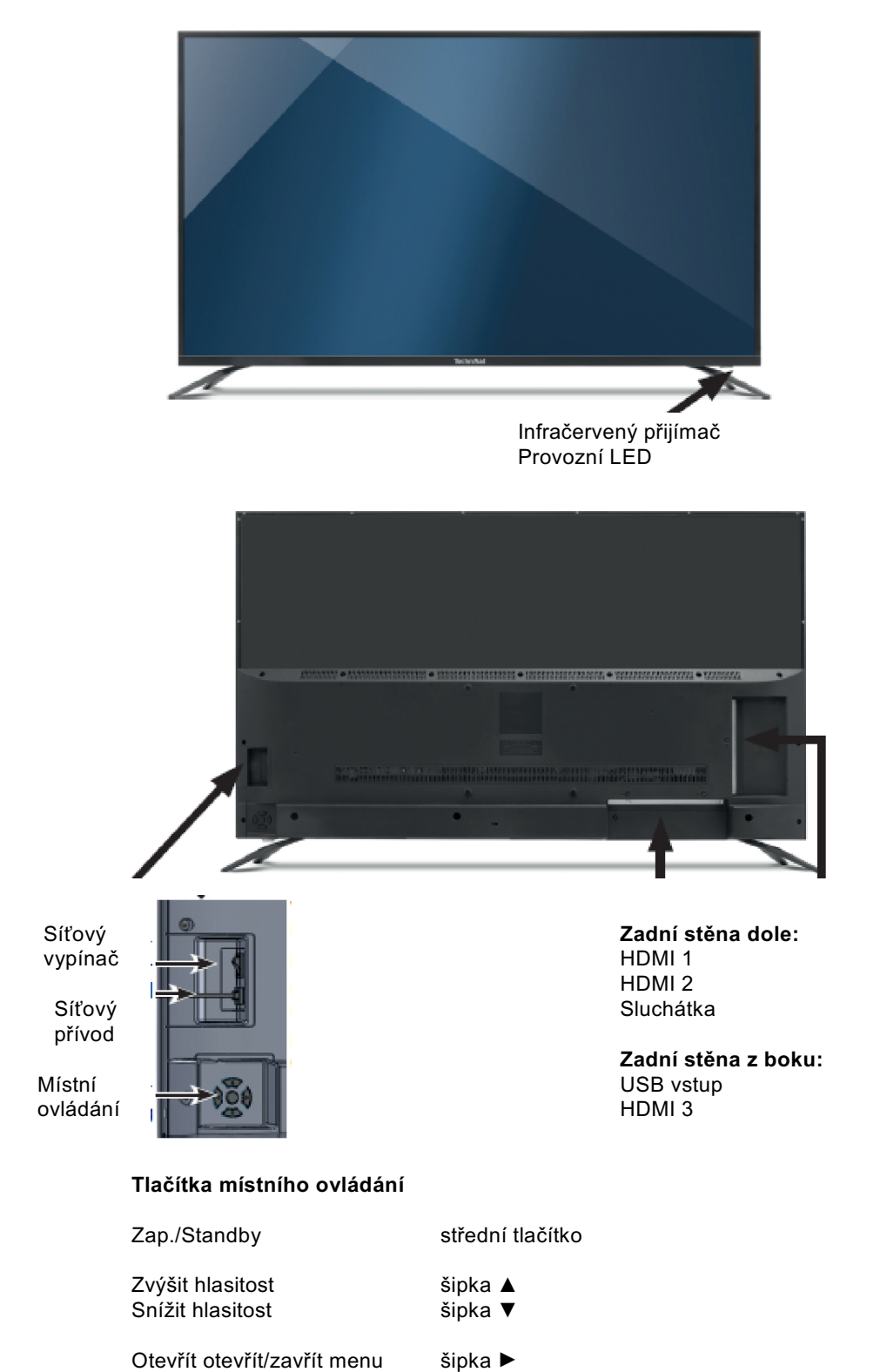

Navigace v menu Volba opce

šipka ◀

šipky ▼/▲

## Obsah

| <b>1</b><br>1.1<br>1.2                                      | <b>Vyobrazení</b><br>Dálkové ovládání<br>Náhled na přístroj                                                                                                    | <b>2</b><br>3                           |
|-------------------------------------------------------------|----------------------------------------------------------------------------------------------------|-----------------------------------------|
| <b>2</b><br>2.1<br>2.2<br>2.3                               | <b>Bezpečnostní pokyny</b><br>Účelu přiměřené používání.<br>Právní informace<br>Pokyny k likvidaci                                                                                                    | <b>5</b><br>6<br>7<br>8                 |
| <b>3</b><br>3.1<br>3.2<br>3.3<br>3.4<br>3.5<br>3.5.1<br>3.6 | <b>Uvedení přístroje do provozu</b><br>Obsah dodávky<br>Připevnění nožek podstavce<br>Připevnění na stěnu<br>Připojení externích přístrojů<br>Vložení baterií<br>Používání dálkového ovládání<br>Připojení síťového kabelu | <b>8</b><br>8<br>9<br>10<br>10<br>11    |
| <b>4</b><br>4.1<br>4.2<br>4.3<br>4.4<br>4.5<br>4.6          | Základní funkce<br>Zapnutí a vypnutí monitoru<br>Nastavení hlasitosti<br>Volba zdroje<br>Ovládání menu<br>Informační okno<br>Časovač vypnutí                                                                               | <b>11</b><br>12<br>12<br>12<br>13<br>13 |
| 5.                                                          | Asistent prvotní instalace                                                                                                    | 13                                      |
| 6                                                           | Reprodukce médií                                                                                                    | 14                                      |
| <b>7</b><br>7.1<br>7.2<br>7.3<br>7.4<br>7.5                 | Nastavení<br>Nastavení obrazu<br>Nastavení zvuku<br>Čas<br>Systém<br>O TV přijímači                                                                                                    | <b>14</b><br>14<br>15<br>16<br>17<br>18 |
| 8                                                           | Odstraňování závad                                                                                                    | 18                                      |
| 9                                                           | Technická data                                                                                                    | 20                                      |
| 10                                                          | Poznámky                                                                                                    | 23                                      |

## 2 Bezpečnostní pokyny

- > Tyto bezpečnostní pokyny důkladně pročíst.
- > Tyto bezpečnostní pokyny dobře uschovat.
- > Dbát všech varování.
- > Dbát všech pokynů.
- > Nepoužívat monitor v blízkosti vody.
- > Čistit pouze suchým hadříkem.
- > Ventilační otvory nezakrývat. Instalovat dle návodu výrobce.
- Neinstalovat v blízkosti zdrojů tepla, jako otopných těles a registrů, kamen a ostatních zdrojů tepelného záření (včetně zesilovačů).
- Síťový kabel uložit tak, aby na něj nikdo nemohl stoupnout a kabel se nemohl zalamovat, obzvláště ne u zástrček, rozbočnic a na místě, kde kabel vystupuje z přístroje.
- > Používat pouze příslušenství doporučované výrobcem.
- Používat jen výrobcem doporučované, nebo v dodávce obsažené vozíky, stojany stativy, držáky nebo stolky. Při použití vozíku se požaduje opatrnost při přesouvání vozíku s monitorem, neboť oba díly se mohou snadno převrhnout.
- > Odpojit monitor od sítě během bouřek nebo delší době nečinnosti.
- > Údržbové práce nechat provádět kvalifikovaným personálem. Údržba se vyžaduje pokud je přístroj poškozen, když do přístroje vnikla voda nebo jiné předměty, byl-li přístroj vystaven dešti nebo vlhkosti, nebo přístroj řádně nefunguje či byl vystaven pádu.
- VAROVÁNÍ: Aby se zabránilo nebezpečí ohně nebo úderu elektrickým proudem, musí se přístroj chránit před deštěm a vlhkostí.
- Přístroj není odolný kapající nebo stříkající vodě. Nestavte žádné kapalinou naplněné nádoby jako např. vázy na přístroj.
- > Síťová anebo přístrojová zástrčka musí být vždy volně přístupné.
- Použití ve venkovním prostředí: Tento monitor není určen pro použití ve venkovním prostředí. Chraňte monitor před deštěm, neboť jinak hrozí nebezpečí požáru nebo zásahu elektrickým proudem. Chraňte monitor před přímým slunečním zářením, poněvadž v opačném případě by se mohl přehřát a poškodit.

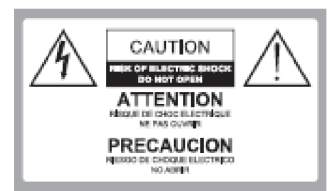

Bezpečnost:

PRO ZAMEZENÍ NEBEZPEČÍ ZÁSAHU ELEKTRICKÝM PROUDEM, ZADNÍ KRYT NEBO STĚNU NEODSTRAŇOVAT: UVNITŘ SE NENACHÁZÍ ŽÁDNÉ DÍLY K ÚDRŽBĚ UŽIVATELEM. ÚDRŽBU PROVÁDĚT POUZE KVALIFIKOVANÝMI ODBORNÍKY.

Nebezpečné napětí:

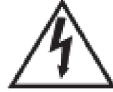

Blesk s špičkou šípu uvnitř rovnostranného trojúhelníku varuje uživatele před nebezpečným napětím přístroje, které je dostatečné pro to, způsobit úder elektrickým proudem.

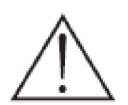

Instrukce:

Vykřičník uvnitř rovnostranného trojúhelníku upozorňuje uživatele na důležité provozní a údržbové instrukce v průvodní dokumentaci výrobku.

## VAROVÁNÍ!

- Neinstalujte monitor v nestabilní poloze. Monitor by mohl spadnout a tím způsobit závažná > nebo dokonce smrtelná zranění. Mnohým zraněním, obzvláště u dětí lze zabránit implementací následujících bezpečnostních opatření.
- Používejte jen výrobcem monitoru doporučené skříně a podstavce. >
- Používejte pouze nábytek, který odolá váze monitoru. >
- Dbejte na to, aby žádná hrana monitoru nevyčnívala přes nosnou část nábytku. >
- > Nestavte monitor na vyvýšené části nábytku (např. závěsné skříňky nebo poličky pro knihy), aniž by byla část nábytku a též monitor zajištěny odpovídajícím držákem.
- Nestavte monitor na látky, nebo materiály nacházejícími se mezi monitorem a nosnou > plochou.
- Vysvětlete dětem nebezpečí, která vzniknou, když šplhají po nábytku, aby dosáhly na monitor > nebo jeho tlačítka.
- Ať se Váš starý monitor ponechá nebo bude odstraněn, platí pro něj rovněž tak výše uvedené > informace.

#### Účelu přiměřené používání. 2.1

Monitor je určen výlučně pro příjem a reprodukci obrazových a zvukových signálů z udaných zdrojů. Nesmí být provozován v prostorách s vysokou vlhkostí (např. koupelna nebo sauna).

## 2.2 Právní informace

Tímto prohlašuje TechniSat, že typ radiového zařízení MONITORLINE odpovídá Směrnici 2014/53/EU.

Úplný text EU-Prohlášení o konformitě je dostupný pod následující internetovou adresou:

http://konf.tsat.de/?ID=2208711763

Tento výrobek je odzkoušen na kvalitu a opatřen zákonnou záruční dobou 24 měsíců ode dne data prodeje. Prosím uschovejte si pokladní doklad pro prokázání prodeje. Při uplatnění záruky se prosím obraťte na prodejce výrobku.

Váš přístroj nese značku CE a splňuje všechny požadované normy EU. Změny a tiskové chyby jsou vyhrazeny. Stav 6/18

Opisy a rozmnožování jen se souhlasem vydavatele. TechniSat a MONITORLINE jsou zapsané ochranné známky.

> TechniSat Digital GmbH TechniPark Julius-Saxler-Str.3 D-54550 Daun/Eifel <u>www.technisat.de</u>

Pro dotazy a informace nebo dojde-li s tímto přístrojem k problému, je dostupná naše horká linka v Po. – Pá. 8:00 – 20:00 na telefonním čísle 03925/9220 1800.

> Pro eventuelně nutné zaslání přístroje použijte prosím výhradně následující adresu: TechniSat Digital GmbH Service-Center Nordstr. 4a 39418 Staßfurt BRD

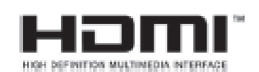

The terms HDMI, HDMI High-Definition Multimedia Interface, and the HDMI Logo are trademarks or registered trademarks of HDMI Licensing Administrator, Inc.

Manufactured under license from Dolby Laboratories. Dolby, Dolby Audio, Pro Logic and the double-D symbol are trademarks of Dolby Laboratories.

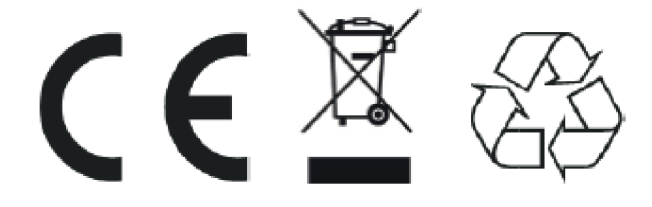

#### 2.3 Pokyny k likvidaci

Balení Vašeho přístroje sestává výlučně z recyklovatelných materiálů. Prosím odstraňte tyto, vytříděné odpovídajícím způsobem, do systému tříděného odpadu. Tento výrobek nesmí být po ukončení své životnosti odstraněn do odpadu z domácností, nýbrž musí být předán do sběrného místa pro recyklaci elektrických a elektronických přístrojů.

Suroviny jsou, odpovídaje jejich označení, znova zhodnotitelné. Opětným použitím, zhodnocením materiálů nebo jinými formami zhodnocení starých přístrojů přispíváte významnou měrou k ochraně našeho životního prostředí. Prosím získejte informace o Vašem příslušném sběrném místě u Vašeho úřadu místní správy. Dbejte na to, že vybité baterie dálkového ovládání a elektronický šrot nesmí skončit v domácím odpadu, nýbrž musí být likvidovány náležitým způsobem (zpětný odběr u prodejce, nebezpečný odpad).

#### 3 Uvedení přístroje do provozu

#### 3.1 Obsah dodávky

- 1x Monitor
- Dálkové ovládání 1x
- 2x Baterie
- Nožky podstavce včetně spojovacího materiálu /šrouby podstavných nožek) 2x
- 1x Návod k použití

#### 3.2 Připevnění nožek podstavce

- 1. Položte monitor přední stranou na měkkou textilii nebo polštář. Natočte monitor spodní stranou dle obrázku.
- 2. Vložte šrouby (dodané v sáčku) do příslušných otvorů a dotáhněte je pevně šroubovákem. Nožky jsou označeny s "R" (pravá nožka) a "L" (levá nožka).
- 3. Postavte monitor na nožky.

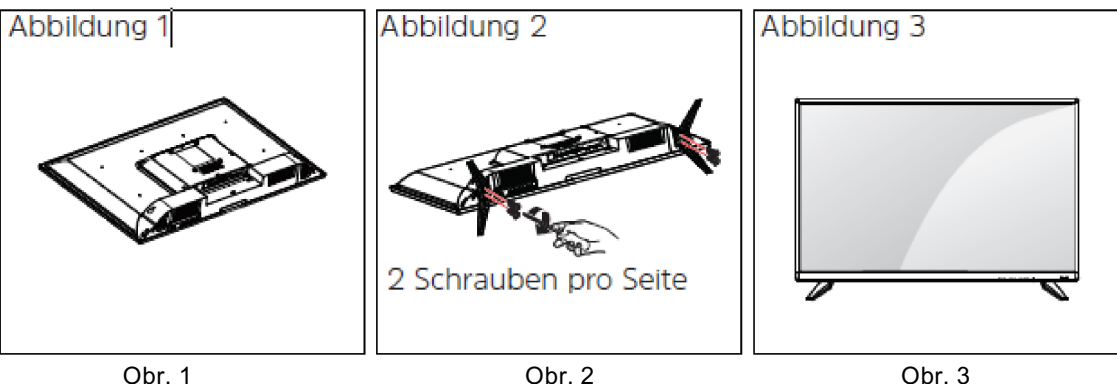

Obr. 2 2 šrouby na každou stranu

## 3.3 Připevnění na stěnu

Připevněte opatrně opční držák (konzolu) na stěnu na zadní stěnu přístroje a instalujte držák na robustní stěnu kolmo k podlaze. Pokud byste chtěli monitor připevnit k jiné konstrukci, obraťte se prosím na kvalifikovaného odborníka. Doporučujeme instalaci na stěnu nechat provést profesionálním instalatérem.

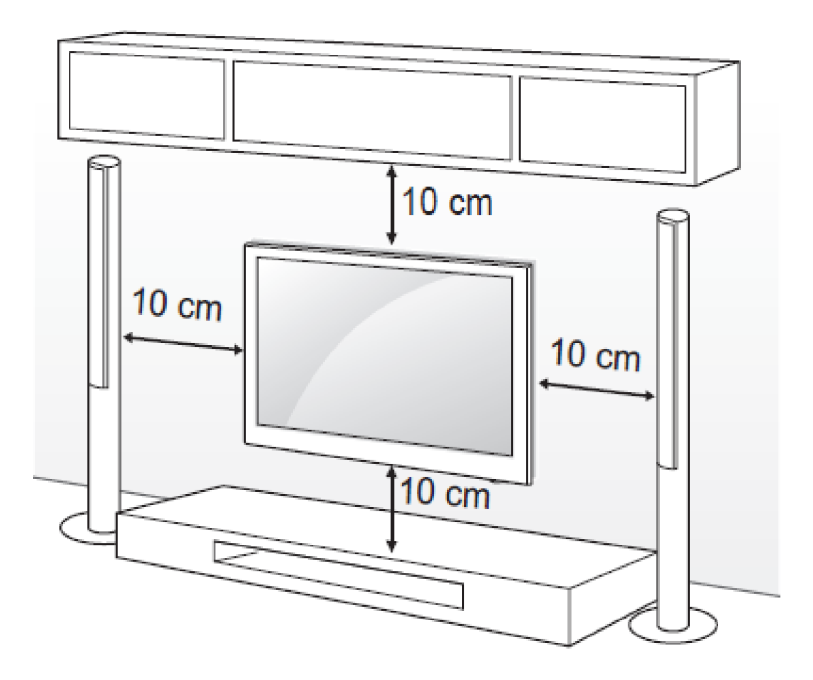

Použijte pouze šrouby příchytky na stěnu, které odpovídají normám VESA. Standardní rozměry přichycení na stěnu najdete v následující tabulce.

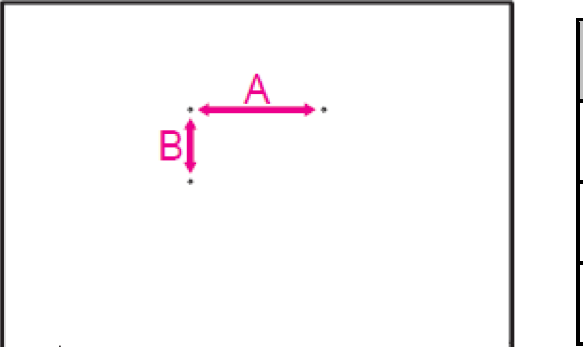

| Model        | 49"       | 55"       |
|--------------|-----------|-----------|
| VESA (A x B) | 200 x 200 | 200 x 200 |
| Šrouby VESA  | M6 x 12   | M6 x 12   |
| Počet šroubů | 4         | 4         |

*i* Uvědomte si, že se body připevnění VESA u MONITORLINE UHD 55 nenacházejí uprostřed zadní stěny přístroje. Toto se musí zohlednit při montáži držáku na stěnu. Bližší informace k tomuto viz str. 22.

## 3.4 Připojení externích přístrojů

- Můžete připojovat různé externí přístroje přes rozhraní HDMI k monitoru a zapnout odpovídající režim pro volbu externího přístroje. Informujte se blíže o připojení v Návodu k použití Vašeho externího přístroje.
- Možné externí přístroje\*: HD přijímač, DVD přehrávač, audiosystémy, záznamová zařízení USB, herní konzoly a další externí přístroje.
- > Informujte se v Návodu k obsluze externího přístroje o jeho funkcionalitě.

Vypněte napájení, když propojujete monitor s externími zařízeními.

Dle toho, jaký standard HDMI externí přístroj podporuje, musíte si zvolit v Nastaveni HDMI monitoru HDMI formát Standard (HDMI 1.4) nebo Vylepšený (HDMI 2.0). V Návodu k obsluze Vašeho externího přístroje najdete bližší údaje k podporovaným formátům. Má-li externí zařízení předávat obsah 4K/UHD, musíte nastavit odpovídající vstup HDMI na "Vylepšený".

#### 3.5 Vložení baterií

- 1. Odejměte kryt baterií tím, že stisknete označené pole na krytu, kryt stáhnete dolů a nazdvihnete.
- 2. Vložte baterie odpovídaje značení (+) a (-) do prostoru pro baterie.
- 3. Připevněte zpět kryt baterií obráceným postupem.

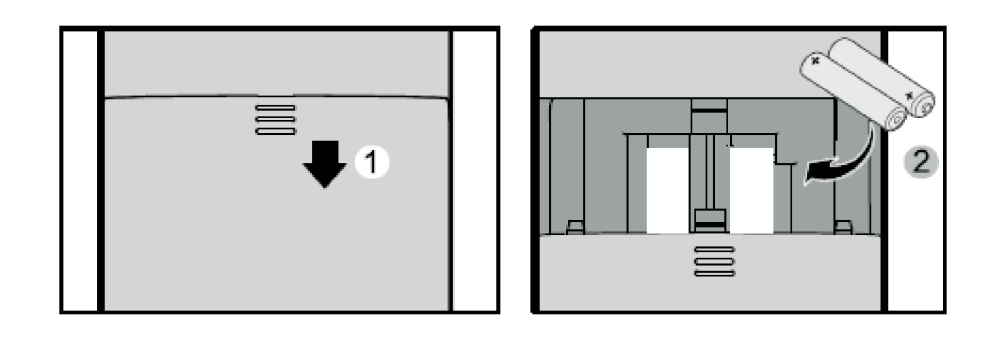

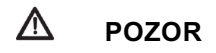

- > Použijte pouze předepsané baterie AAA.
- Nepoužívat současně staré a nové baterie. Jinak se mohou baterie poškodit nebo vytéct, což může být příčinou požáru nebo zranění.

- > Vložte baterie odpovídaje značení (+) a (-) do prostoru pro baterie. Při neodpovídající instalaci mohou baterie vytéct, což může být opět příčinou ohně nebo poranění.
- > Baterie likvidujte dle místně platných zákonů a předpisů.
- > Držte baterie nepřístupné dětem a zvířatům.
- > Vyjměte baterie, pokud nebudete dálkové ovládání delší dobu používat.

## 3.5.1 Používání dálkového ovládání

- > Zaměřte senzor dálkového ovládání na spodní pravý roh monitoru.
- > Dosah dálkového ovládání činí cca 10 m při úhlu cca 30 °.
- > Odstraňte překážky mezi dálkovým ovládáním a senzorem.
- Dokud nebudete dálkové ovládání delší dobu používat, vyjměte baterie.
- Když dálkové ovládání nefunguje správně nebo ze zmenšil jeho dosah, nahraďte obě baterie novými.

## 3.6 Připojení síťového kabelu

Připojte síťový kabel k napájecí síti poté, co jste všechny ostatní připojení řádně ukončili. Dbejte toho, aby napětí místní sítě souhlasilo s na typovém štítku udávaným provozní napětím.

## 4 Základní funkce

#### 4.1 Zapnutí a vypnutí monitoru

- Přepněte síťový vypínač na zadní stěně do pozice Zapnuto "I". Provozní LED se poté rozsvítí červeně.
- > Stiskněte tlačítko ZAP./STANDBY na dálkovém ovládání.
- (i) Můžete rovněž použít střední tlačítko místního ovládání na zadním ovládacím panelu.
- Pokud se nepřivede po dobu 15 minut monitoru žádný vstupní signál, tak se tento automaticky vypíná.

#### 4.2 Nastavení hlasitosti

Stiskněte tlačítko Hlasitost + na dálkovém ovládání nebo na přístroji, abyste hlasitost zvýšili. Abyste hlasitost snížili, stiskněte tlačítko Hlasitost - .Tlačítkem Umlčení zvuku můžete zvuk umlčet do doby než se tlačítko opět stiskne, nebo se bude opět regulovat hlasitost.

#### 4.3 Volba zdroje

Stiskněte tlačítko MENU na dálkovém ovládání. Stiskněte tlačítko ▲ a zvolte pomocí ◄/► Zdroje signálu, abyste vyvolali volbu zdrojů. Zde nyní můžete zvolit tlačítky ◄/► a OK zdroj signálu a na tento přepnout.

| Einstellung | Media | SIGNALQUELLEN |  |
|-------------|-------|---------------|--|
|             |       |               |  |
| D           | D     |               |  |
| HDMI1       | HDMI2 | номіз         |  |

Alternativně:

> Stiskněte tlačítko HDMI na dálkovém ovládání, abyste přímo vyvolali menu Zdroje signálu.

#### 4.4 Ovládání menu

Mnoho funkcí přístroje a nastavení je možno řídit přes menu. Menu je rozděleno na Hlavní menu (Nastaveni, Media a Zdroje signálu), podmenu a příslušné funkce/volby.

> Vyvolejte Hlavní menu stiskem tlačítka Menu na dálkovém ovládání. Stiskem tlačítka Menu menu zase opustíte. Nalézáte-li se v některém podmenu, můžete stiskem tlačítka Zpět přeskočit jeden krok zpět.

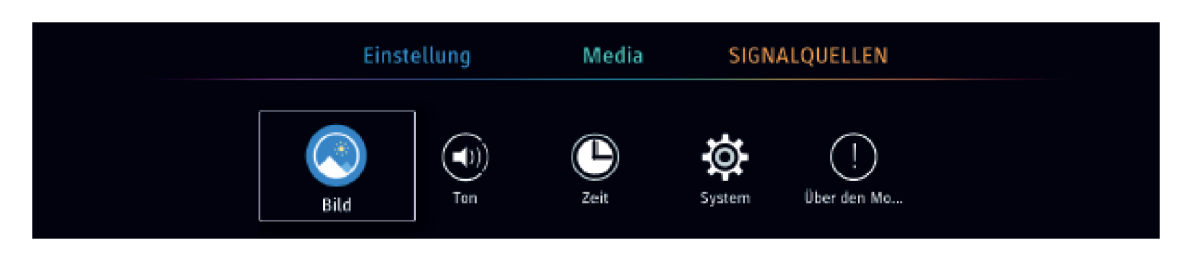

**i** 

Když se vyvolá menu, nalézáte se přímo v Hlavním menu Nastavení.

- > Uvnitř menu funkcí/volbami se můžete navigovat tlačítky ◄/► a ▼/▲. Označení (bílý rámeček) se pohybuje odpovídajícím způsobem. Abyste vyvolali některé podmenu nebo funkci/volbu, stiskněte tlačítko OK.
- > Pro aktivaci/deaktivaci některé funkce/volby jsou k dispozici různé možnosti:

Zapnutí/vypnutí (tlačítky ◄/► nebo OK,

Standard

Je k dispozici více opcí (Signalizováno bílým bodem pod opcí, mohou být měněny tlačítky ◄/►).

Je k dispozici další podmenu. Stiskněte pro vyvolání podmenu tlačítko OK nebo šipky >.

Pro volbu některého z Hlavních menu, stiskněte tlačítko MENU (nacházíte se nyní v Hlavním menu > Nastavení) a jednou tlačítko šipky ▲. Nacházíte se nyní ve volbě Hlavních menu, k rozpoznání dle barevného proužku pod aktivním Hlavním menu. Nyní můžete volit pomocí tlačítek ◄/► jedno z hlavních menu Nastavení, Media nebo Zdroje signálu. Stiskněte tlačítko šipky ▼, abyste se opět dostali do volby podmenu.

**i** 

V tomto návodu budou tlačítka pro stisknutí prezentována **tučně**. Zobrazení nebo funkce/volby (opce) se objeví v **[hranatých závorkách]**.

## 4.5 Informační okno

Po každém přepnutí na jiný zdroj signálu se objeví informační okno v horní části obrazu. V tomto okně se zobrazí některé informace k aktuelnímu zdroji. Doba zobrazení se může nastavit v menu.

*i* Informační okno je možno vyvolat též stiskem tlačítka INFO.

## 4.6 Časovač vypnutí

Vícenásobným stiskem tlačítka **SLEEP** je možno aktivovat časovač vypnutí. Po dosažení nastaveného času se přístroj automaticky vypne. Máte volbu mezi Vypnuto, 10 min, 20 min, 30 min, 60 min, 90 min a 120 min.

#### 5. Asistent prvotní instalace

Poté, co jste monitor poprvé uvedli do provozu, startuje asistent prvotní instalace. Zde můžete provést základní nastavení, která též můžete v pozdější době změnit.

Po každé volbě a potvrzení tlačítkem **OK**, postoupíte automaticky o jeden krok dále. Chcete-li se vrátit o krok zpět stisknete tlačítko **ZPĚT**.

> Stiskněte tlačítko **OK**, abyste spustili prvotní nastavení.

#### Volba jazyka

Použijte tlačítka ◄/► a ▼/▲, abyste si zvolili jednu řeč pro vyobrazení menu a sdělení. Stiskněte pro potvrzení jazyka tlačítko OK.

#### Volba stanoviště

Použijte tlačítka ◄/► a ▼/▲, abyste si zvolili stanoviště Vašeho TV přijímače. Stiskněte pro potvrzení stanoviště tlačítko OK.

#### Volba zdroje signálu

Zvolte tlačítky 
Vámi upřednostňovaný zdroj signálu. HDMI 1-3 digitální vstup externích přístrojů.

#### Ukončení nastavení

> Stiskněte tlačítko **OK**, abyste ukončili prvotní nastavení.

#### 6 Reprodukce médií

Pomocí Reprodukce medií můžete přistupovat a zobrazovat soubory videa, obrázků a audia nacházející se na externí paměti USB. Abyste vyvolali navigátor médií, postupujte jak následuje:

> Stiskněte tlačítko MENU, a zvolte Hlavní menu [Media].

| Einstellung | Media | SIGNALQUELLEN |
|-------------|-------|---------------|
|             |       |               |
|             | 0     |               |
|             | USB   |               |

Zde se Vám ukáží všechny soubory medií a adresáře USB media.

Zvolte si odpovídající soubor a stiskněte pro jeho reprodukci tlačítko OK. Přes volbu kategorie na levé straně (vše, video, hudba, foto) můžete stanovit, které soubory medií se v přehledu zobrazí.

Tlačítky reprodukce na dálkovém ovládání (Reprodukce, Pause, Převíjení vpřed a vzad, Stop) můžete řídit přehrávání filmů nebo hudebních titulů.

#### 7 Nastavení

#### 7.1 Nastavení obrazu

Stiskněte tlačítko MENU, a vyvolejte Hlavní menu [Nastavení]. Zvolte tlačítky ◄/► podmenu [Obraz] a stiskněte tlačítko OK.

<sup>&</sup>gt; Zvolte [USB] jako reprodukční medium.

#### Mód obrazu

Pod [Mód obrazu] můžete zavádět přednastavená nastavení obrazu. Podle zvoleného módu se bude měnit odpovídajícím způsobem jas, barva nebo kontrast. S opcí [Uživatel] můžete jas, barvu a kontrast stanovit sám. Zvolte některou z opcí tlačítky

#### Formát obrazu

- > Zde můžete nastavit požadovaný formát obrazu. Máte možnost volby mezi 16:9, 4:3, Zoom1 nebo Zoom2. Zvolte jednu z opcí tlačítky ◄/► a stiskněte pro uložení tlačítko ZPĚT.
- *i* Formát obrazu je možno též změnit tlačítkem **ZOOM** na dálkovém ovládání.

#### Rozšířená nastavení

- > V rozšířených nastaveních můžete aktivovat nebo deaktivovat OverScan, přizpůsobit teplotu barvy, vypnout nebo zapnout dynamický kontrast, nebo přizpůsobit potlačení šumu. Zvolte jednu funkci a změňte její hodnotu tlačítky ◄/► a stiskněte pro uložení tlačítko ZPĚT.
- Uvědomte si, že nastavení jsou účinná pouze pro zvolený zdroj signálu. Takto je možno pro každý ze tří HDMI vstupů nastavit rozdílné parametry obrazu.

#### 7.2 Nastavení zvuku

> Stiskněte tlačítko MENU, a vyvolejte Hlavní menu [Nastavení]. Zvolte tlačítky ◄/► podmenu [Zvuk] a stiskněte tlačítko OK.

#### Mód zvuku

> Můžete zavádět přednastavená nastavení zvuku, abyste zvuk přizpůsobili odpovídaje Vašemu přání. Máte možnost si zvolit mezi standardním, hudebním, divadelním a uživatelským. Při uživatelské opci můžete sám nastavení ekvalizéru uzpůsobit v rozšířeném nastavení zvuku.

#### Surround-Sound

> Aktivujte nebo deaktivujte virtuelní Surround-Sound tlačítky šipek ◀/►.

#### AVL

> Aktivujte nebo deaktivujte automatické přizpůsobení hlasitosti.

#### Rozšířená nastavení

V rozšířených nastaveních můžete měnit Vyvážení mezi pravým a levým zvukovým kanálem, jakož i přizpůsobit ekvalizér. Pro aktivaci nastavení ekvalizéru, musíte zvolit mód zvuku Uživatelský (User).

## 7.3 Čas

Stiskněte tlačítko MENU, a vyvolejte Hlavní menu [Nastavení]. Zvolte tlačítky ◄/► podmenu [Čas] a stiskněte tlačítko OK.

## Čas

- Pod položkou Čas můžete stanovit, zda se bude datum/čas automaticky aktualizovat (toto musí být podporováno externím zdrojem), nebo zda chcete zadávat datum a čas manuelně.
- Automaticky: Zapněte Synchronizaci času, aby se datum a čas automaticky aktualizovaly. Toto funguje pouze, když externí přístroj předává aktuelní čas a datum přes HDMI. Pod časové pásmo nastavíte aktuelní časové pásmo Vašeho stanoviště.
- Manuelně: Vypněte Synchronizaci času, abyste nastavili manuelně datum a čas. Zvolte si [Datum/Čas] a stiskněte tlačítko OK.

Nyní můžete každou jednotlivou hodnotu měnit tlačítky šipek ▼/▲. Tlačítky šipek ◀/► přeskočíte k následující hodnotě. Zadejte tímto způsobem kompletně datum a čas a nakonec stiskněte tlačítko **OK**.

#### Čas vypnutí a zapnutí

> Zde můžete určit, zda a kdy se má monitor automaticky zapnout a vypnout. Jako další se může zadat zdroj signálu, se kterým se má monitor spustit.

#### Časovač vypnutí

Přes funkci [Časovač vypnutí] můžete zapnout časovač vypnutí. Toto se může přímo aktivovat tlačítkem SLEEP na dálkovém ovládání. Po uběhnutí nastaveného času se monitor automaticky přepne do módu Standby.

#### Časovač OSD

> Časovač OSD udává, po kolika sekundách se OSD (OnScreen Display) opět skryje.

#### Auto-Standby

Pod [Auto-Standby] můžete stanovit, po kolika hodinách bez obsluhy se přepne monitor do módu Standby. Máte volbu mezi 3, 4 a 5 hodinami nebo Vypnuto.

## 7.4 Systém

Stiskněte tlačítko MENU, a vyvolejte Hlavní menu [Nastavení]. Zvolte tlačítky ◄/► podmenu [System] a stiskněte tlačítko OK.

#### Země

> Definujte zemi, ve které je monitor aktuelně provozován.

#### Řeč

> Stanovte řeč menu.

#### BLOKOVÁNÍ

- Můžete blokovat jednotlivé zdroje nebo použití monitoru pomocí PIN. Abyste mohli vyvolat podmenu, je zapotřebí udat aktuelní PIN. Voláte-li podmenu poprvé, použijte standardní PIN 0000 (4x nula).
- Změňte standardní PIN při nejbližší příležitosti uchovávejte jej na bezpečném místě. Zvolte si pro změnu PIN **[Nastavení hesla]**. Zadejte nejprve pomocí zobrazené virtuální klávesnice, nebo numerických tlačítek dálkového ovládání starý PIN. Poté zadejte nový PIN a tento opakujte.

#### Hotelový režim

V hotelovém režimu můžete měnit různé parametry jako: blokovat zdroje, stanovit jeden standardní zdroj, určit počáteční, jakož i maximální hlasitost a rovněž kompletní nastavení monitoru uložit na USB paměť nebo jej z ní vyvolat.

#### Blokování tlačítek

Blokování tlačítek (deaktivace místního ovládání) je nyní možno aktivovat a deaktivovat, když je aktivní základní blokování. Uvědomte si, že je i při aktivní blokádě tlačítek nadále možné, monitor místním ovládáním zapnout a vypnout.

#### Nastavení HDMI

- Aktivujete-li HDMI-CEC řízení, pak podporuje-li externí přístroj též HDMI-CEC, může se návazně aktivovat nebo deaktivovat automatické zapnutí a/nebo vypnutí. Pokud se potom spustí jeden přístroj, startuje s ním spolu i druhý. Totéž platí i pro vypnutí.
- Uvědomte si, že dle implementace řízení HDMI-CEC může dojít k chybné funkci. To, jak aktivovat řízení HDMI-CEC na externím zařízení, zjistíte v jeho Návodu k použití.
- Máte-li potíže u reprodukce obrazu a zvuku přes rozhraní HDMI, můžete, dle toho který formát HDMI externí zařízení podporuje, nastavit HDMI formát na Standard nebo Vylepšený. [Standard] je předurčen pro přístroje podporující formát HDMI 1.4. [Vylepšený] je předurčen pro přístroje podporující HDMI 2.0. Obzvláště přehrávače 4K/UHD vyžadují HDMI 2.0 formát. Nastavte u těchto přístrojů odpovídající vstup HDMI na [Vylepšený].

#### Rozšířená nastavení

 V rozšířených nastaveních můžete znovu vyvolat Asistenta nastavení (Asistent prvotní instalace, viz bod 5).

V **Režimu Shop** je obraz nastaven na prezentaci a jsou představeny některé vlastnosti monitoru.

Funkce **Modrá obrazovka** způsobí, že pokud monitor nedostává signál, zobrazí se modrá obrazovka.

## 7.5 O TV přijímači

- Stiskněte tlačítko MENU, a vyvolejte Hlavní menu [Nastavení]. Zvolte tlačítky ◄/► podmenu [O TV přijímači] a stiskněte tlačítko OK.
- > Zde se zobrazí informace o aktuálně instalovaném software monitoru.

## 8 Odstraňování závad

| Problém                                 | Odpomoc                                                                                                    |  |
|-----------------------------------------|----------------------------------------------------------------------------------------------------|--|
| Není obraz, není zvuk                   | <ul> <li>Přezkoušejte zda je monitor napájen.</li> <li>Přezkoušejte propojení síťového kabelu a/nebo ostatních kabelů.</li> <li>Přezkoušejte zda byl zvolen správný zdroj signálu.</li> </ul> |  |
| Obraz normální, není zvuk               | <ul> <li>Přezkoušejte nastavení hlasitosti.</li> <li>Přezkoušejte připojení externího přístroje.</li> <li>Umlčení je aktivní?</li> </ul>                                                      |  |
| Vadná nebo žádná barva, zvuk přítomen   | <ul> <li>Přezkoušejte nastavení pro "jas" a "kontrast"<br/>v menu OBRAZ.</li> </ul>                                                                                                    |  |
| Zdvojený obraz / kontury, zvuk přítomen | <ul> <li>Přezkoušejte připojení externího přístroje.</li> </ul>                                                                                                    |  |
| Není obraz, zvuk normální               | <ul> <li>Přezkoušejte nastavení formátu HDMI.</li> </ul>                                                                                                    |  |

| Problém                                                        | Odpomoc                                                                                                    |  |
|----------------------------------------------------------------|----------------------------------------------------------------------------------------------------|--|
| Periodické rušení                                              | <ul> <li>Odstraňte elektrické přístroje z okolí monitoru.</li> </ul>                                                                                                    |  |
| Dálkové ovládání nefunguje                                     | <ul> <li>Přezkoušejte, zda jsou baterie správně nasazeny.</li> <li>Možná jsou baterie vybité. Nahraďte baterie novými.</li> <li>Odstraňte všechny překážky mezi dálkovým ovládáním a infračerveným přijímačem monitoru.</li> <li>Ujistěte se, že infračervený přijímač monitoru není vystaven silným světelným zdrojům.</li> <li>Přezkoušejte, zda je aktivní správný kód dálkového ovládání.</li> </ul> |  |
| Hlášení "Žádný signál" se objeví na<br>obrazovce               | <ul> <li>Monitor nepřijímá žádný signál přes vstupy.</li> <li>Přezkoušejte, zda jsou HDMI kabely správně připojeny.</li> <li>Přezkoušejte, zda jsou externí přístroje zapnuty.</li> <li>Přezkoušejte nastavení formátu HDMI.</li> </ul>                                                                                                    |  |
| Objeví se hlášení "Není signál" nebo<br>"Nepodporovaný signál" | <ul> <li>Přezkoušejte, zda rozlišení displeje nebo<br/>frekvence displeje Vašeho externího přístroje<br/>jsou monitorem podporovány.</li> </ul>                                                                                                    |  |

## 9 Technická data

| Model                  | UHD 49                                                                                                    | UHD 55                                                                                                    |
|------------------------|----------------------------------------------------------------------------------------------------|----------------------------------------------------------------------------------------------------|
| Diagonála              | 49"                                                                                                    | 55"                                                                                                    |
| Rozlišení              | 3480 x 2160                                                                                                    | 3480 x 2160                                                                                                    |
| Jas (nitů)             | 300                                                                                                    | 300                                                                                                    |
| Kontrast               | 1200 : 1                                                                                                    | 1200 : 1                                                                                                    |
| Odezva                 | 6 ms                                                                                                    | 8 ms                                                                                                    |
| Úhel pozorování        | 178 °                                                                                                    | 178 °                                                                                                    |
| Napájení               | 220 – 240 Vac, 50 Hz                                                                                                    | 220 – 240 Vac, 50 Hz                                                                                                    |
| Spotřeba (max.)        | 115 W (provoz)<br>< 0,5 W (Standby)                                                                                                    | 130 W (provoz)<br>< 0,5 W (Standby)                                                                                                    |
| Rozměry<br>(s nožkami) | 1102 x 253 x 697                                                                                                    | 1102 x 253 x 697                                                                                                    |
| Váha (kg)              | 14,7                                                                                                    | 16,9                                                                                                    |
| Reproduktor            | 2 x 8 W                                                                                                    | 2 x 8 W                                                                                                    |
| Podporovaná rozlišení  | Video: 480i, 480p,<br>720p, 1080i,<br>1080p.<br>PC: 3840x2160<br>2560x2048<br>2560x1900<br>2560x1600                                                                                               | Video: 480i, 480p,<br>720p, 1080i,<br>1080p.<br>PC: 3840x2160<br>2560x2048<br>2560x1900<br>2560x1600                                                                                                    |
|                        | 2048x1536<br>2048x1152<br>1920x1200<br>1920x1080<br>1680x1080<br>1600x1200<br>1400x900<br>1440x900<br>1440x1080<br>1366x768<br>1360x768<br>1280x708<br>1280x768<br>1280x720<br>1024x768<br>800x600 | 2048x1536<br>2048x1152<br>1920x1200<br>1920x1080<br>1680x1080<br>1600x1200<br>1400x900<br>1440x900<br>1440x1080<br>1366x768<br>1360x768<br>1280x1024<br>1280x800<br>1280x768<br>1280x720<br>1024x768<br>800x600 |

| Model                    | UHD 49                                                      | UHD 55                                                      |
|--------------------------|-------------------------------------------------------------|-------------------------------------------------------------|
| Formáty media            | Obrázky: JPEG, BMP<br>Hudba: MP3<br>Video: MPEG1/2/4, h.264 | Obrázky: JPEG, BMP<br>Hudba: MP3<br>Video: MPEG1/2/4, h.264 |
| USB velkokapacitní paměť | FAT32/NTFS, max. 2TB<br>5V, 500mA max.                      | FAT32/NTFS, max. 2TB<br>5V, 500mA max.                      |
| HDMI                     | 2.0, HDCP2.2                                                | 2.0, HDCP2.2                                                |

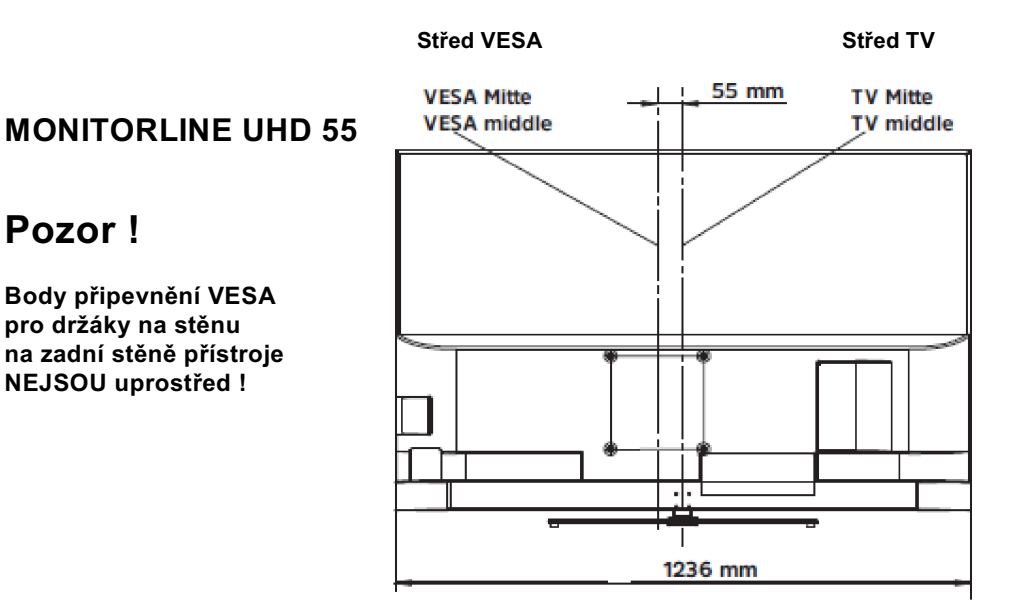

Pozn. překladatele:

Pozor!

Jinak řečeno, body připevnění konzoly nejsou rozmístěny symetricky ke svislé ose televizoru.

Vážená zákaznice, vážený zákazníku,

Prosím uvědomte si , že body připevnění VESA pro konzoly připevnění na stěnu na zadní stěně přístroje NEJSOU umístěny ve středu, nýbrž jsou posunuty vlevo. Pokut hodláte pověsit TV přijímač na stěnu a optimálně jej vyrovnat, musíte vycházeje z tohoto a konzolu pro připevnění na stěnu posunout doprava od požadované pozice TV přijímače na stěně.

Prosím dbejte nadále montážních pokynů v návodu k Vaší konzole.

Váš tým TechniSat

2245455981000

TechniSat Digital GmbH Julius-Saxler-Straße 3 D-54550 Daun

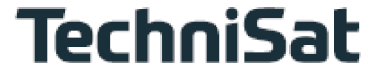

## 10 Poznámky

# MONITORLINE UHD

| Energetické hodnoty                    |                        |                      |  |
|----------------------------------------|------------------------|----------------------|--|
| Jméno dodavatele                       | TechniSat Digital GmbH |                      |  |
| Označení modelu                        | 5449/9810              | 5455/9810            |  |
| Energetická třída spotřebiče           | Α                      | Α                    |  |
| Rozměr obrazovky                       | 124 cm / 49"           | 139 cm / 55"         |  |
| Příkon v provozním stavu               | 89 W                   | 99 W                 |  |
| Roční spotřeba energie *               | 130 (kWh za rok)       | 145 (kWh za rok)     |  |
| Příkon v pohotovostním stavu (Standby) | 0,4 W                  | 0,4 W                |  |
| Příkon ve vypnutém stavu               | 0 W                    | 0 W                  |  |
| Rozlišení obrazu                       | 3840 x 2160 (Pixelů)   | 3840 x 2160 (Pixelů) |  |

\* Roční spotřeba energie XYZ kWh / Rok na základě denního čtyřhodinového provozu televizního přijímače v 365 dnech. Skutečná hodnota spotřeby závisí na způsobu využívání TV přijímače.

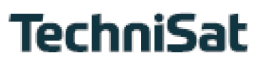

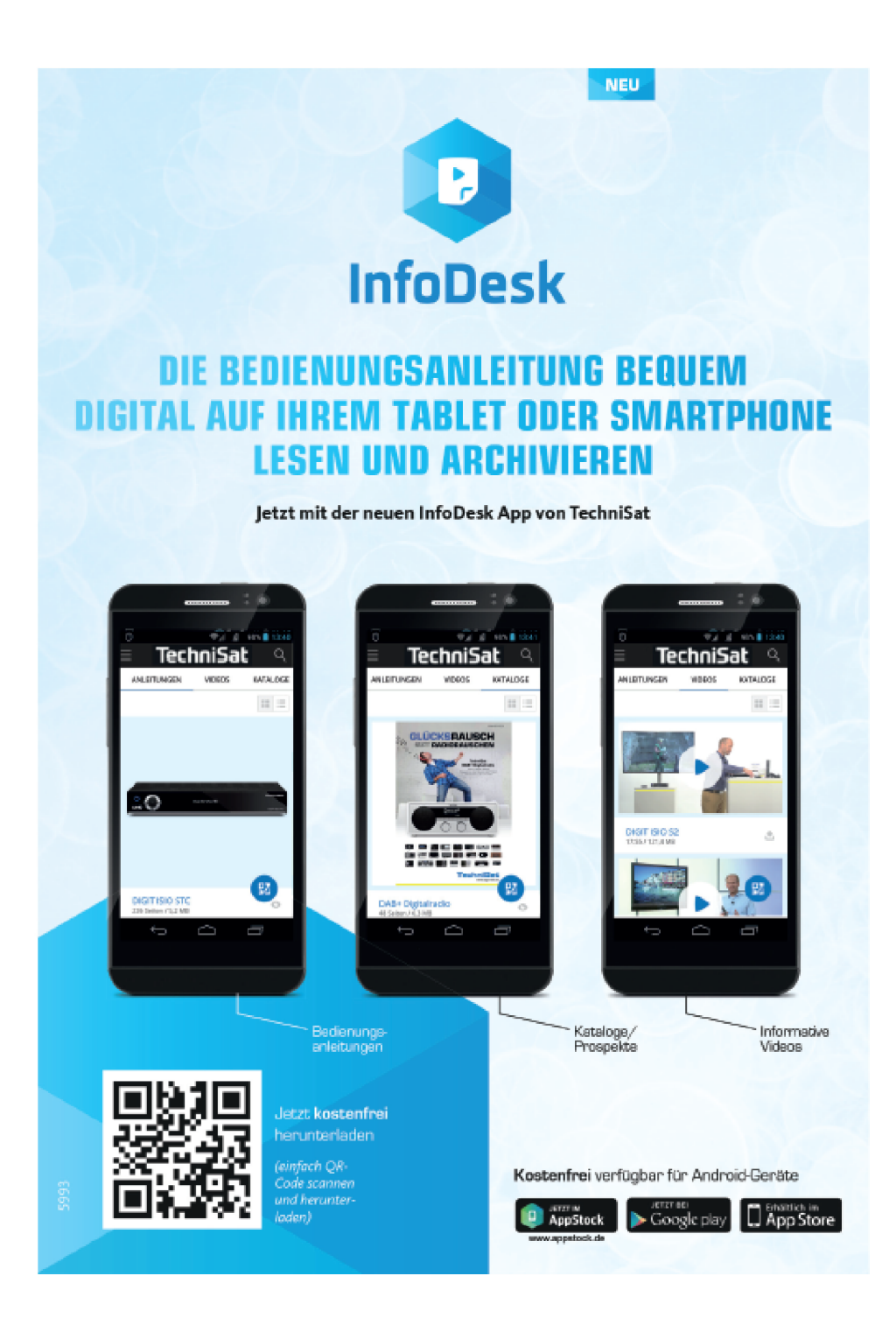

# Záruka TechniSat

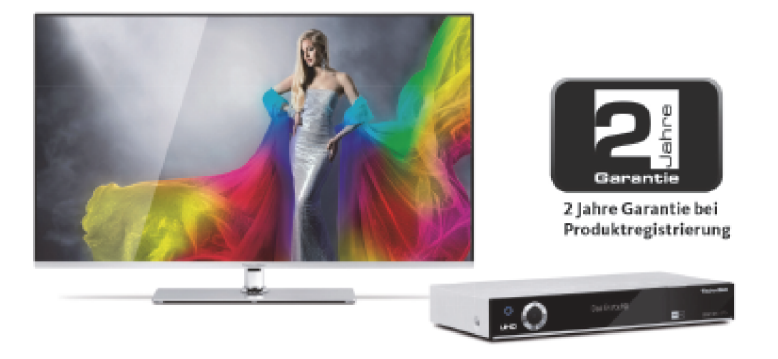

## Tak si zajistíte Vaši záruku !

Dodatkově k zákonné záruce zajistí Vám TechniSat následující možnosti záruky / Prodloužení záruky.

## 2 roky záruky

Zaregistrujte si Váš produkt do čtyř týdnů po koupi online na www.technisat.de/garantie. Doba záruky (záruka na přístroj) obnáší při registraci produktu 2 roky od data prodeje u vašeho obchodníka resp., dodavatele nebo v TechniShop.

## Prodlužte si Vaši záruční dobu!

## 3 roky záruky

Pokud byste v rámci registrace produktu (www.technisat.de/garantie) svolili s použitím Vašich, na osobu vztažených, dat k marketingovým a reklamním účelům firmou TechniSat Digital GmbH, prodlužuje se záruka (záruka na přístroj) o další rok a obnáší 3 roky od data prodeje.

## Záruční tikety

TechniSat nabízí u vybraných produktů možnost získat v odborné prodejně nebo v TechniShopu (www.technishop.de) garanční tikety na díly. Takto obdržíte po uplynutí dvouleté (nebo prodloužené tříleté) záruky – dle doby na tiketu – prodlouženou záruku na díly.

#### Všechny informace najdete zevrubně na následujících stránkách.

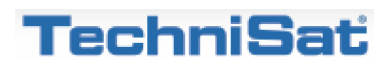

#### **TechniSat Digital GmbH**

# Záruční podmínky

Vážená zákaznice, vážený zákazníku,

naše výrobky podléhají přísné kontrole kvality. Pokud by Váš výrobek TechniSatu přesto bezvadně nefungoval, velmi toho litujeme a prosíme Vás, obrátit se na Vašeho prodejce resp. dodavatele nebo naši níže uvedenou servisní horkou linku.

Dodatečně k zákonné záruce Vám nabízíme záruku na všechny zvláště označené přístroje TechniSat dle pravidla následujících ustanovení, ať je to, že jsme určité přístroje z našeho garančního slibu vyňali (např. B-přístroje nebo zvláštní položky). **Vaše zákonná práva nejsou tímto omezena.** 

- 1. Doba záruky (záruka na přístroj) obnáší při registraci produktu 2 roky od data prodeje u vašeho obchodníka resp., dodavatele nebo v TechniShopu.
- Pokud byste v rámci registrace produktu (www.technisat.de/garantie) svolili s použitím Vašich na osobu vztažených dat k marketingovým a reklamním účelům firmou TechniSat Digital GmbH, prodlužuje se záruka (záruka na přístroj) o další rok a obnáší 3 roky od data prodeje.
- 3. Pokud byste koupili dodatkovou záruku na náhradní díly přes prodejce, dodavatele nebo v TechniShopu a při registraci produktu ji nahlásili, obdržíte po uplynutí dvouleté (nebo prodloužené tříleté) záruky dle doby na tiketu prodlouženou záruku na následující přístrojové díly: všechny elektronické stavební díly a skupiny s vyloučením panelu včetně invertoru, skříně a dálkového ovládání.
- 4. Záruka na přístroj a díly platí na území EU a Švýcarska.
- 5. Během záruční doby budou přístroje, které z důvodu materiálových nebo výrobních chyb vykáží defekty, dle naší volby nahrazeny nebo opraveny. Vyměněné přístroje nebo díly přístrojů přecházejí do našeho majetku. Garanční úkony nejsou příčinou prodloužení záruční doby,ani neuvádí v chod běh nové záruky.
- 6. Garanční úkony nezahrnují ani odškodnění, ani náklady za ztráty dat, ke kterým dojde v rámci opravy (např. vložené seznamy stanic nebo záznamy na pevných discích). Prosíme Vás, před zasláním přístroje provést zálohu dat.
- 7. Garanční nároky se musí uplatnit bezprostředně po zjištění defektu během doby záruky.
- 8. Záruka je platná pouze pro prvního kupce přístroje, a není přenosná na třetí osoby (např. privátním dalším prodejem).
- 9. Pro uplatnění záruky je nutno provést následující kroky:
- (1) Zaregistrovali jste si Váš přístroj nejpozději 4 měsíce po nákupu u nás na registrační stránce produktů online, pro obdržení záruky TechniSat. Registraci produktu najdete pod www.technisat.de/garantie.
- (1a) <u>Možnosti prodloužení dvouleté záruky</u>: Máte záruku prodlouženou o jeden rok pokud svolíte s využitím Vašich k osobě se vztahujících dat k reklamním účelům a / nebo jste získali koupí a ohlášením tiketu garance na díly na stránce registrace produktu, garanci na díly.
- (2) Pro uplatnění záruky a přezkoušení přístroje se obraťte nejprve na Vašeho prodejce nebo dodavatele, kde jste přístroj získali. Tento odsouhlasí další garanční proces s TechniSatem a uvede jej v chod.

- (3) Pro přístroje, které jste zakoupili v TechniShopu, Vás prosíme, se k uplatnění garance a vyjasnění defektu nejprve obrátit na naši technickou servisní linku 03925/92201800.
- (4) Když Vám bude pracovníky naší horké linky doporučeno, přístroj zaslat našemu TechniSat servisnímu centru, prosíme Vás přes oddělení zpětných zásilek pod www.technishop.de, využít náš již tam připravený bezplatný zasílací tiket a Váš přístroj za přiložení dokladu o koupi s datem koupě a seriového čísla,
  - za přiložení veškerého příslušenství (např. síťového kabelu, dálkového ovládání (ovšem bez např. dekódovacích karet, CI modulů, které nejsou součástí rozsahu dodávky)),
  - za přiložení případně separátně získaných tiketů na záruku na díly,
  - s podrobným popisem závady,
  - v originálním balení,

zaslali na níže uvedenou adresu servisu.

- (5) Měl-li by se nechat přístroj nám zaslat po domluvě na naší horké lince prostřednictvím Vašeho prodejce nebo dodavatele, zašle tento defektní přístroj s vlastní servisní zprávou a dokladem o koupi (kopie účtu nebo pokladniční stvrzenky a s případně separátně získanými tikety na záruku na díly) pro Vás bezúplatně na níže uvedenou adresu servisu.
- (6) Záruční nároky jsou vyloučeny při škodách způsobených:
  - nepřiměřeným nebo nepřípustným užíváním
  - nedbání pro přístroj platných bezpečnostních opatření
  - nedbání Návodu k použití
  - použití násilí (např. úder, náraz, pád)
  - zásahy, které nebyly učiněny námi autorizovanými servisy, nebo provedeny TechniSat odborným prodejcem
  - pokusy o opravu vlastními prostředky
  - zaslání v ne pro transport bezpečném obalu.
- (7) V případě záruky obdržíte opravený nebo nový plnohodnotný přístroj stejné konstrukce. Náklady za zpětné poslání neseme my.
- (8) Defekty nebo poškození přístroje na které se nevztahuje záruka (nebo časově již ne) odstraníme oproti úplatě. Pro individuelní nabídku se prosím obraťte na naši horkou linku. Náklady zaslání jdou v tomto případě k Vaší tíži.

#### Adresa servisu TechniSat Je:

TechniSat Teledigital GmbH | Service Center | Nordstr. 4 | 39418 Staßfurt | Tel.: 03925 – 9220 1800